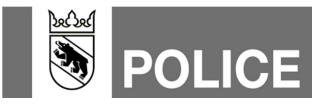

## Saisie de fonctions dans WinFAP

Mode d'emploi des mutations pour les sapeurs-pompiers (RM)

| Version | Date       | Remarques / Genre de modification                              |  |
|---------|------------|----------------------------------------------------------------|--|
| 1.0     | 11.04.2019 | Document de base                                               |  |
| 1.1     | 23.12.2019 | Formulations adaptées (unification de toutes les instructions) |  |

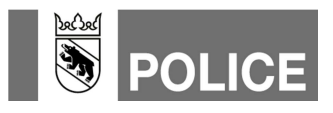

## Saisie de fonctions dans WinFAP

Pour l'alarme, les fonctions ci-après doivent être consignées dans WinFAP:

- Commandant
- Remplaçant du commandant
- Responsable des mutations SP

D'autres fonctions que WinFAP met à disposition ne sont pas encore transmises dans le système d'alarme. Seules les fonctions officielles, cantonales, sont transmises. Les fonctions propres à l'organisation, semblables, ne sont pas remises au système d'alarme de la poca.

Les fonctions sont saisies comme suit:

- 1. Dans WinFAP, sélectionner le module principal «Organisation».
- 2. Ouvrir l'onglet «Système d'alarme».
- 3. Actualiser le système d'alarme au moyen d'un clic sur le symbole de la cloche, flèche direction gauche. Les données sont maintenant chargées par la centrale d'engagement alarme.
- 4. Une fois l'actualisation du système d'alarme réussie, supprimer l'avis de statut en cliquant sur «Ok».

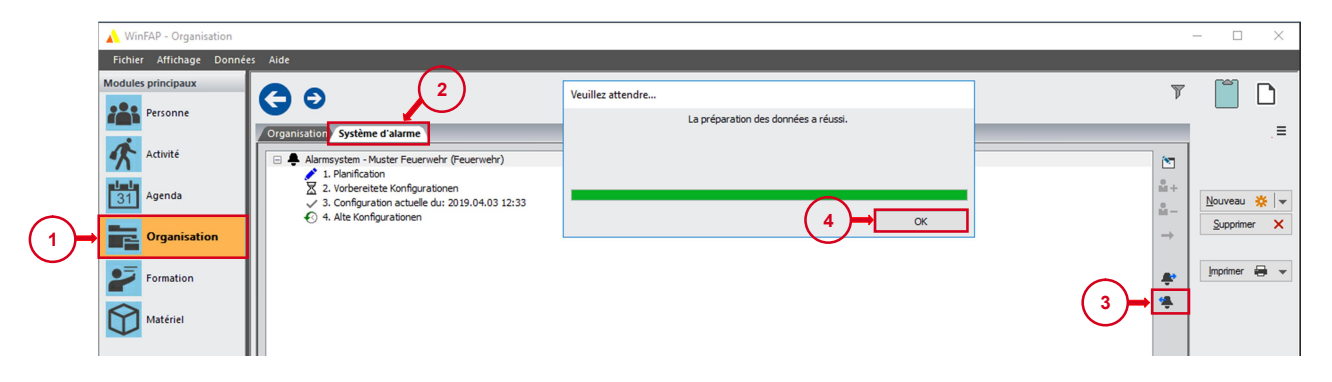

- 5. Passer au module principal «Personne».
- 6. Ouvrir les données personnelles du commandant, du remplaçant du commandant et du responsable des mutations.

|              | 🔥 WinFAP - Personne                     |                 |                                     |                                    |                                     |                          | – 🗆 ×           |  |
|--------------|-----------------------------------------|-----------------|-------------------------------------|------------------------------------|-------------------------------------|--------------------------|-----------------|--|
|              | Fichier Affichage Données Aide          |                 |                                     |                                    |                                     |                          |                 |  |
| <b>(5)</b> → | Modules principaux Personne Other Felix |                 |                                     |                                    |                                     | Q T II I Précéd Suivan   | nt 🕨 📔 🗋        |  |
| U.           |                                         | Données personr | nelles Complément Fonction Employed | ur Solde Absences Agenda           | Matériel personnel Formation Périph | hériques Alerte Remarque | .≡.             |  |
|              | Activité                                | Mandant         | Muster Feuerwehr (Feuerwehr)        | Téléphone privé                    | - ~                                 |                          | Enregistrer     |  |
|              | 6                                       | Grade           |                                     | + Téléphone bureau                 | · · · ·                             |                          | Réinitialiser 💥 |  |
|              | 31 Agenda                               | 1               | · ·                                 | <ul> <li>Portable privé</li> </ul> | · ~ …                               |                          | Nouveau 🔆       |  |
|              | Crganisation                            |                 |                                     | Portable bureau                    | · · · ·                             |                          | Supprimer X     |  |
|              |                                         |                 | féminin                             | C Pager                            | - ~ …                               |                          |                 |  |
|              | Formation                               | Titre           | Monsieur                            | <ul> <li>E-mail privé</li> </ul>   | · · · · ·                           | 1                        | İmprimer 🗃 👻    |  |
|              |                                         | Nom             | Muster                              | E-mail bureau                      | · · · · ·                           | 1                        |                 |  |
|              | Materiel                                | Prénom          | Felix                               | Fax                                |                                     |                          |                 |  |
|              |                                         | Adresse         | Rue par Exemple 2                   | ^ Web                              | •                                   | )                        |                 |  |
|              |                                         | Lieu            | 3001 Bern BE 🗸 [                    | Lieu d'origine                     |                                     |                          |                 |  |
|              |                                         | Commune         | Bern                                | Date de naissance                  | 18.05.1980 V                        |                          |                 |  |
|              |                                         |                 |                                     | No AVS                             |                                     |                          |                 |  |
|              |                                         |                 |                                     | Langue                             | Deutsch ~                           |                          |                 |  |

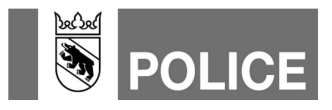

- 7. Passer à l'onglet «Fonction».
- 8. Par un clic sur le symbole plus, mettre la nouvelle fonction.
- 9. Dans le champ de désignation, ouvrir la «fenêtre déroulante» et sélectionner la fonction correspondante.
- 10. Mettre la coche sur la «Fonction principale».
- 11. Enregistrer.

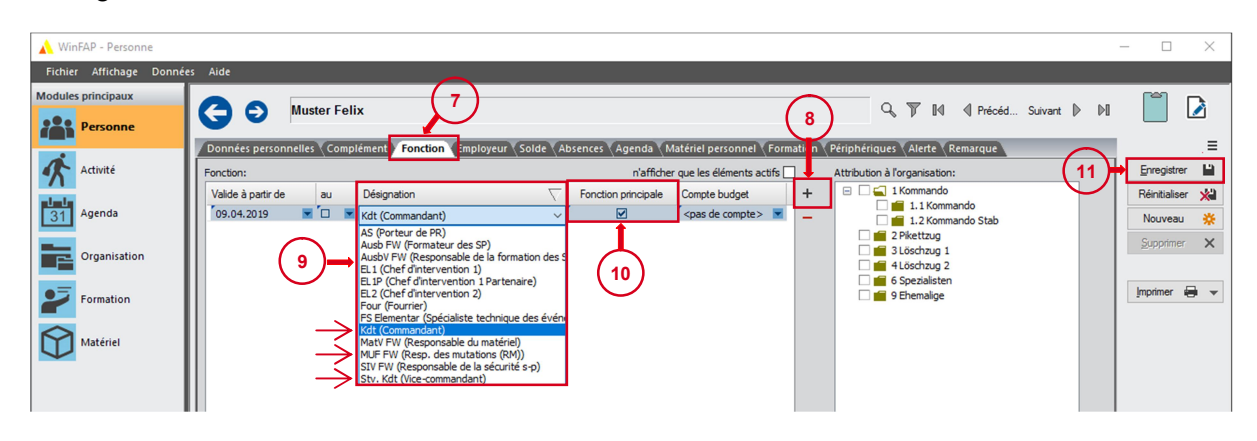

Si une personne a deux fonctions (commandant ou remplaçent du commandant et responsable des mutations), les deux fonctions doivent être consignées à cette personne.

Une fois la première fonction consignée:

- 12. Nouveau clic sur le symbole plus pour consigner l'autre fonction.
- 13. Dans le champ de désignation, ouvrir la «fenêtre déroulante» et sélectionner la deuxième fonction.
- 14. La coche pour la «Fonction principale» doit être mise sur le rang hiérarchique plus élevé.
- 15. Enregistrer.

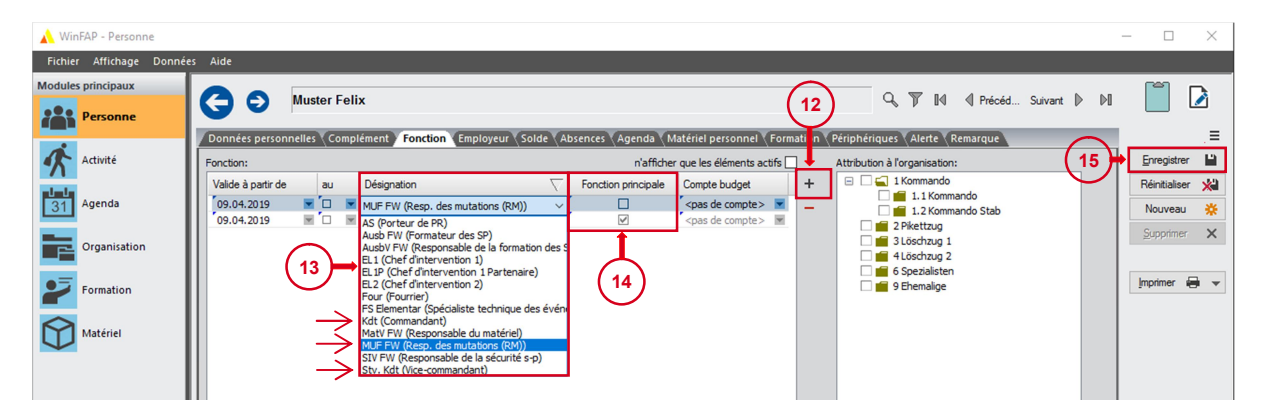

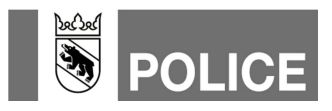

- 16. Changer vers le module principal «Organisation».
- 17. Ouvrir l'onglet «Système d'alarme».
- 18. Par clic sur le symbole de la cloche, flèche direction droite, envoyer les mutations à la centrale d'engagement alarme.

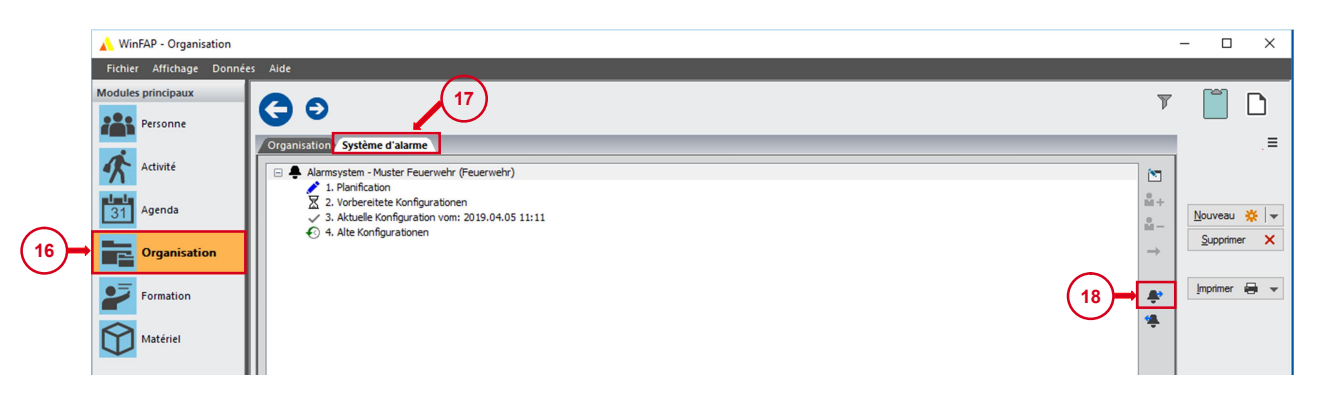

19. On peut vérifier si les données ont été transmises à la centrale d'engagement alarme en cliquant sur «Configuration préparée». La date et l'heure d'envoi s'affichent là.

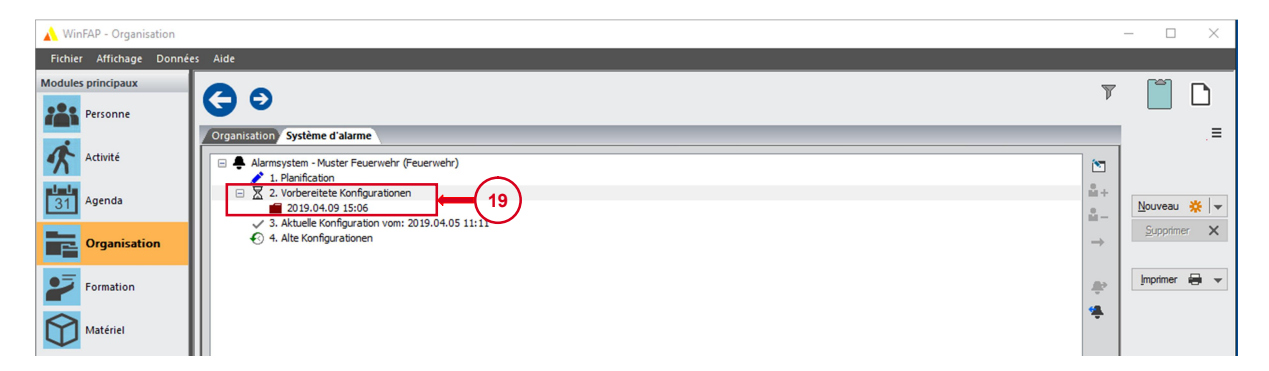

Les données sont transmises le lendemain matin au système d'alarme de la poca bernoise. **Remarque:** Nous recommandons de procéder aux actualisations et aux mutations au système d'alarme et de les envoyer à la centrale d'engagement alarme entre 9 h et minuit.

Aides disponibles ici également: **Aide-mémoires GVB** Voir page Internet de la GVB – www.gvb.ch

## WinFAP Aides de travail

Voir page Internet de la GVB - www.gvb.ch

## Service spécialisé Alarme www.police.be.ch/alarme

E-Mail Service spécialisé Alarme

alarmierung@police.be.ch